## How to Access Your Students Report Card

- 1. Log in to SIS Parent View here
- 2. Select the student you want to view
- 3. Select Report Card

|                                          | FAIRFAX COUNTY PUBLIC SCHO<br>Good aftermoor                      |                                                           |                                                             |                                                               |                                                       |                                                       |
|------------------------------------------|-------------------------------------------------------------------|-----------------------------------------------------------|-------------------------------------------------------------|---------------------------------------------------------------|-------------------------------------------------------|-------------------------------------------------------|
| Messages                                 | Report Card                                                       |                                                           |                                                             |                                                               |                                                       |                                                       |
| Calendar                                 | Student Grades for 2020-2021                                      |                                                           |                                                             |                                                               |                                                       |                                                       |
| Attendance Class Schedule Course History | click here to<br>download a PDF<br>version that can<br>be printed | Click here<br>to view<br>report card for<br>First Quarter | A PDF report card<br>is not available for<br>Second Quarter | A PDF report<br>card is not<br>available for<br>Third Quarter | A PDF report<br>card is not<br>available for<br>Final | A PDF report<br>card is not<br>available for<br>Final |
| Course Request                           | Report Card Area                                                  | QTR1                                                      | QTR2                                                        | QTR3                                                          | QTR4                                                  | Final                                                 |
| 1) Discipline                            | Life, Work, and Citizenship Skills                                |                                                           |                                                             |                                                               |                                                       |                                                       |
| A' Grade Book                            | Takes responsibility for actions                                  | 3                                                         |                                                             |                                                               |                                                       |                                                       |
| Health                                   | Demonstrates active listening skills                              | 3                                                         |                                                             |                                                               |                                                       |                                                       |
| A Report Card                            | Works effectively within a group                                  | 3                                                         |                                                             |                                                               |                                                       |                                                       |
| Student Info                             | Resolves conflict effectively                                     | 3                                                         |                                                             |                                                               |                                                       |                                                       |
| ECPS Links                               | Identifies, pursues, and reflects on goals                        | 3                                                         |                                                             |                                                               |                                                       |                                                       |

- 4. Select the link at the top of the column to download a PDF version that is printable
- 5. Alternatively you can click on "Documents" on the left menu and the report card for each quarter will population as well